## Googlen ja Office365:n sovelluksiin kirjautuminen puhelimella tai tabletilla

# Laitteella täytyy olla asennettuna sovellukset, joita haluaa käyttää.

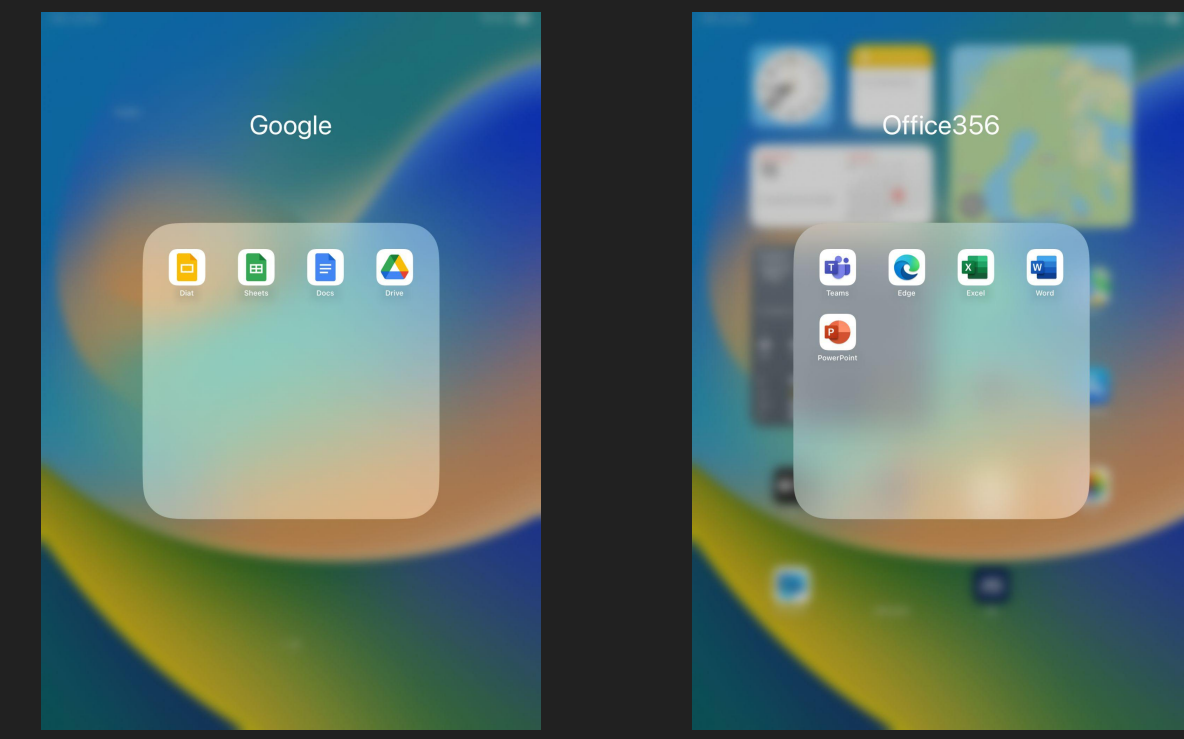

### Klikkaa haluamasi sovellus auki ja klikkaa 'Kirjaudu sisään'

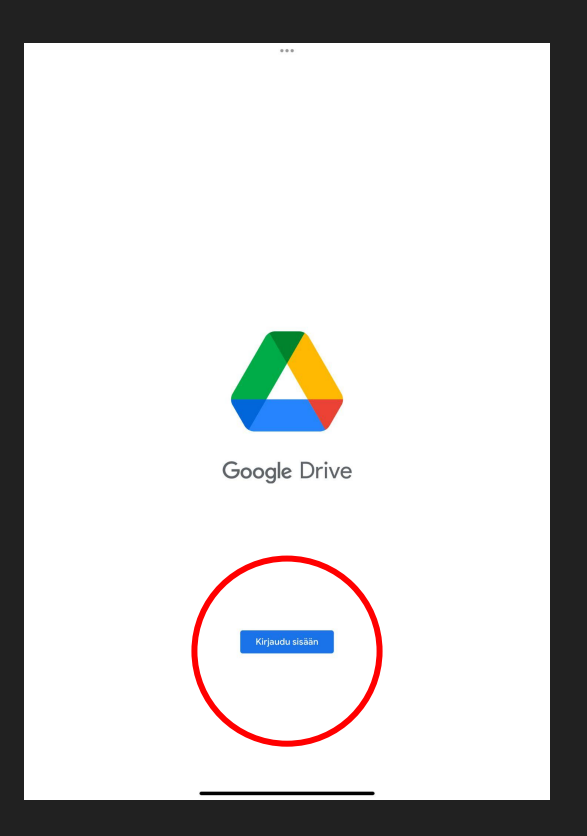

Kirjaudu sisään @edu.lempaala.fi -tunnuksella ja salasanalla. Kirjautumisikkuna voi olla hieman eri näköinen, mutta tekstikentät ovat samat.

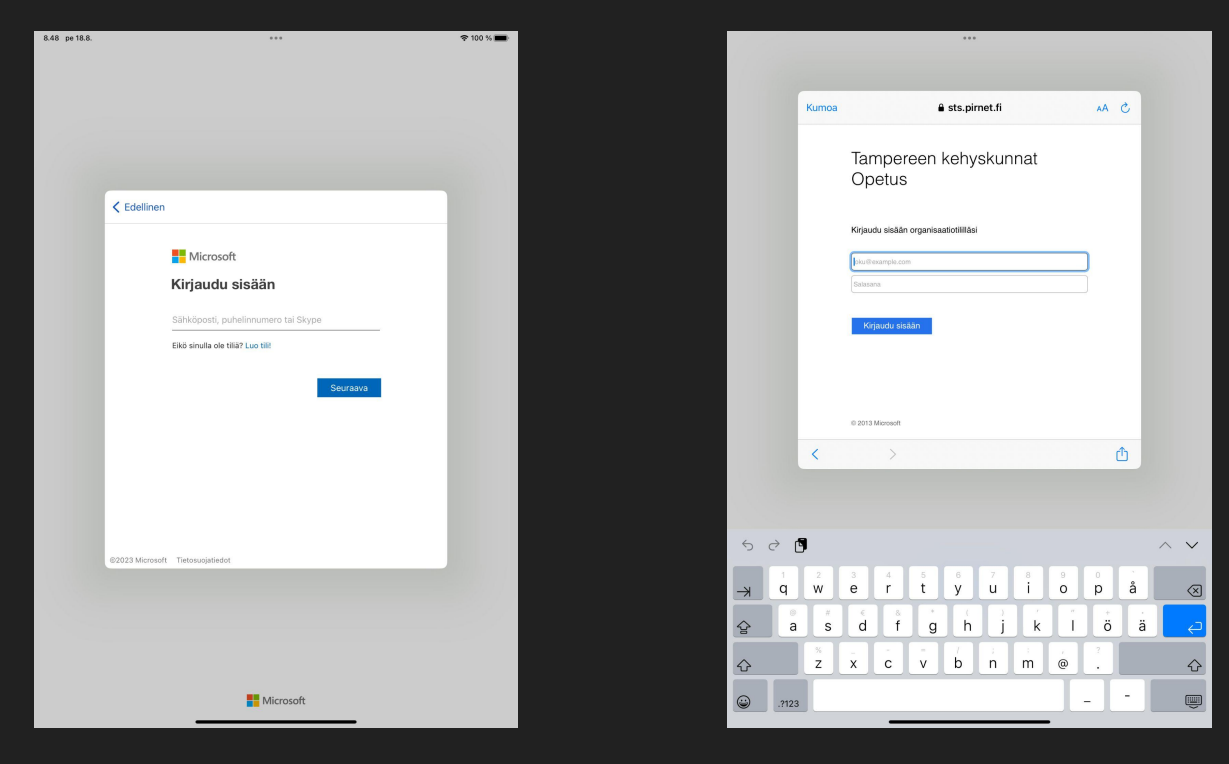

# Jos käytät yhteiskäytössä olevaa laitetta, esim. koulun iPadia, muista kirjautua ulos käytön päätteeksi!

## Kirjaudu ulos Googlen sovelluksista

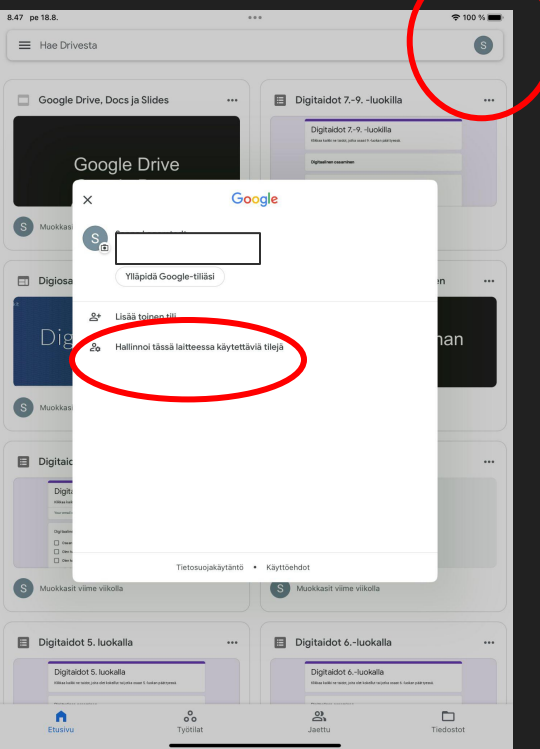

1. klikkaa palloa oikeassa yläkulmassa

2. klikkaa 'hallinnoi tässä laitteessa käytettäviä tilejä

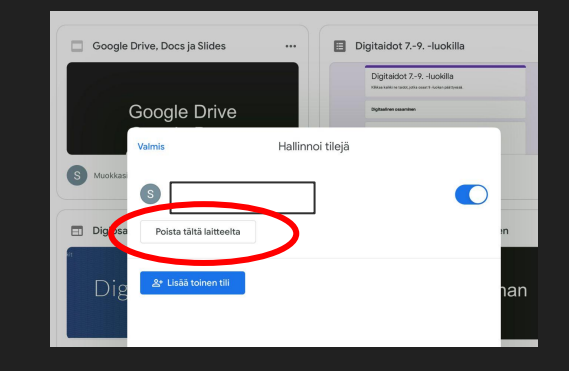

#### klikkaa 'Poista tältä laitteelta'

# Cocogle Drive Image: Sector Sector

#### 4. klikkaa 'Poista'

## Kirjaudu ulos Office365-sovelluksista

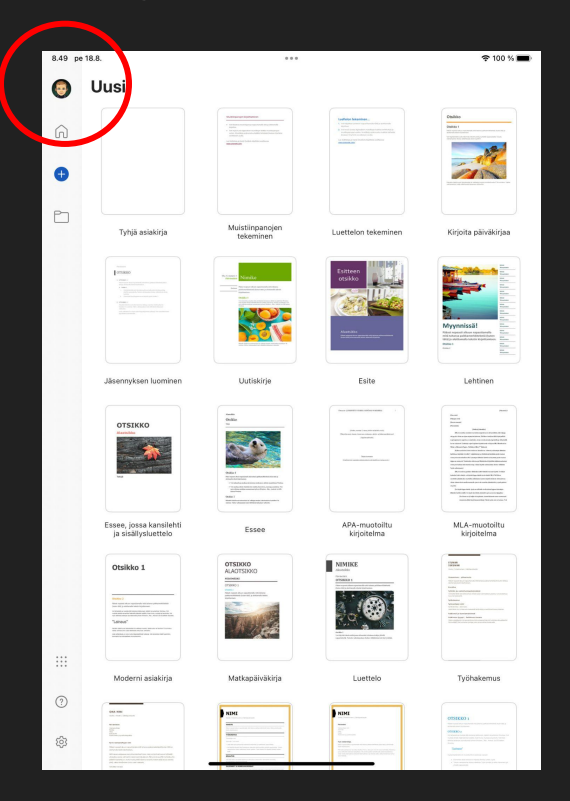

 klikkaa palloa vasemmalla ylhäällä

| Treseutu.Opetus                                                                                                    | Kirjaudu ulos                                                                                                    |                                                                                                    |                                                                                                    |
|----------------------------------------------------------------------------------------------------|----------------------------------------------------------------------------------------------------|----------------------------------------------------------------------------------------------------|----------------------------------------------------------------------------------------------------|
|                                                                                                    |                                                                                                    | Here example a series of the series of the s                                                                                                    | Cedar<br>General<br>Central Central                          |
| Ce Lisää tili                                                                                                    |                                                                                                    |                                                                                                    |                                                                                                    |
| Tyhjä asiakirja                                                                                                    | Muistiinpanojen<br>tekeminen                                                                                                    | Luettelon tekeminen                                                                                                    | Kirjoita päiväki                                                                                                    |
| The second second secon | The second second secon                                                                                                    | Estreen<br>Ochio<br>Colino<br>Colino<br>Co | Environmental Annual Annua                                                                                                    |
| Jäsennyksen luominen                                                                                                    | Uutiskirje                                                                                                    | Esite                                                                                                    | Lehtinen                                                                                                    |
| отыкко                                                                                                    | Hanna and Anna anna anna anna anna anna a                                                                                                    | The classifier determines of the classifier of the classifier of t                                                                                                    | Les<br>best<br>best<br>for the second second<br>second second second second<br>second second second second<br>second second second second second<br>second second second second second<br>second second second second second<br>second second second second second second<br>second second s |
| Essee, jossa kansilehti<br>ja sisällysluettelo                                                                                                    | Essee                                                                                                    | APA-muotoiltu<br>kirjoitelma                                                                                                    | MLA-muotoil<br>kirjoitelma                                                                                                    |
| Otsikko 1                                                                                                    | ALATISAD<br>ALATISAD<br>WWW :<br>WWW :<br>WWWWWW :<br>WWW :<br>WWW | NIMICE<br>United<br>Constants<br>Constants<br>Co                                                                                                    | Handle Construction of the second second sec                               |
| Moderni asiakirja                                                                                                    | Matkapäiväkirja                                                                                                    | Luettelo                                                                                                    | Työhakemu                                                                                                    |
|                                                                                                    | NDH                                                                                                    | MM                                                                                                    |                                                                                                    |
|                                                                                                    |                                                                                                    |                                                                                                    | 0058000 1                                                                                                    |

#### 2. klikkaa 'Kirjaudu ulos'